## Registering Students for Schoology

Students can now see their classes and much more by using Schoology.

Follow steps 1-2 below to gain access.

I. Go to <u>https://mylogin.lausd.net/</u> — students will need to update their password.

Student will need the following (*which their teacher can provide by going to MyData.lausd.net*)

- 1. District ID Number (found on their ID)
- 2. Their mymail.lausd.net username
- 3. 4 digit Pin
- II. Next: Log in to Ims.lausd.net to access your class assignments and grades.

Congratulations! You should now have access to Schoology!

Please be mindful of your student information as you go through this process. Prevent others from hacking your account by protecting your LAUSD student information and ensuring that only you have this data.